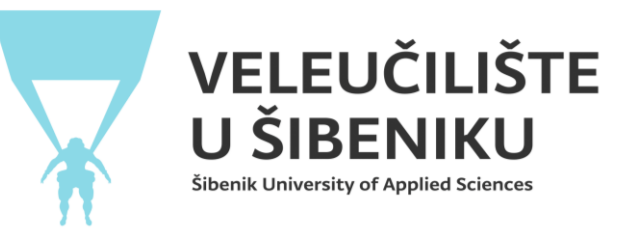

## UPUTE ZA KORIŠTENJE APLIKACIJE ZA UPIS NA 1. GODINU STRUČNIH DIPLOMSKIH STUDIJA

Otiđi na web stranicu Veleučilišta i klikni na aplikaciju za upis u 1. god. diplomskih studija (<u>www.vus.hr</u>->*STUDIJI*->UPISI-> upis u prvu godinu stručnih diplomskih studija- >aplikacija za upis u 1. god. diplomskih studija )

Upiši tražene podatke!

\* Preporučuje se korištenje računala jer bi se prilikom korištenja mobitela moglo naići na poteškoće pri učitavanju fotografija za studentsku iksicu i vlastoručnog potpisa.

|                 | UPIS DIPLOMSKI                                                                                                    |
|-----------------|----------------------------------------------------------------------------------------------------|
|                 | Upišite OIB                                                                                                    |
|                 | Upisni broj                                                                                                    |
|                 | Klikom na 'Započni' aplikacija povlači podatke temeljene na Vašem OIB-u i upisnom broju, te ćete nakon toga dobiti mail s daljnjim koracima! |
|                 | Započni dustani                                                                                                    |
|                 |                                                                                                    |
|                 |                                                                                                    |
| Klikni "Započni | "                                                                                                    |

Nakon prijave otvara se stranica na kojoj vidite pregled svojih podataka za prijavu upisa i uputa korisniku

| UPIS                                                                                                    |                                                                                   |
|----------------------------------------------------------------------------------------------------|-----------------------------------------------------------------------------------|
| OIB osobe                                                                                                    |                                                                                   |
| Upisni broj                                                                                                    |                                                                                   |
| Ime i prezime studenta                                                                                                    |                                                                                   |
| Broj mobitela                                                                                                    |                                                                                   |
| Adresa                                                                                                    |                                                                                   |
| Datum rođenja                                                                                                    | 24.12.1991.                                                                       |
| Email                                                                                                    |                                                                                   |
| Ime oca                                                                                                    |                                                                                   |
| Ime majke                                                                                                    |                                                                                   |
| Državljanstvo                                                                                                    | hrvatsko                                                                          |
| Prethodno obrazovanje                                                                                                    |                                                                                   |
| Studij                                                                                                    |                                                                                   |
| Fotografija za iksicu                                                                                                    |                                                                                   |
| Skeniran vlastoručni potpis                                                                                                    |                                                                                   |
| Ugovor (Klikom na checkbox se slažete s ugovorom i uvjet je za predaju prijave upisa)                                                                                                    | Ugovor postaje vidijiv kad napravite upload skeniranog<br>vlastoručnog potpisa!   |
| Privola za obradu osobnih podataka (Klikom na checkbox se slažete s ugovorom i uvjet je za<br>predaju prijave upisa)                                                                                                    | Privola postaje vidijiva kad napravite upload skeniranog<br>vlastoručnog potpisa! |
| Diploma o završenoj prijediplomskoj razini studija (ili Potvrda ukoliko diploma još nije uručena)                                                                                                    | )                                                                                 |
| Motivacijsko pismo                                                                                                    |                                                                                   |
| Skenirana osobna iskaznica                                                                                                    |                                                                                   |
| Osoba je već studirala                                                                                                    |                                                                                   |
| Rješenje ili zahtjev o nostrifikciji                                                                                                    |                                                                                   |
| Dokaz o uplati troškova upisa                                                                                                    |                                                                                   |
| Dokaz o uplati troškova školarine                                                                                                    |                                                                                   |
| Status prijave upisa                                                                                                    | priprema                                                                          |
| Kako biste mogli predati prijavu Referadi na obradu, molimo Vas da unesete iduće podatke:<br>• Potrebno je unijeti skeniranu osobnu iskaznicu<br>• Potrebno je unijeti potvrđu troška upisa<br>• Potrebno je unijeti fotografiju za iksicu |                                                                                   |

|                   | Diploma o završenoj prijediplomskoj razini studija (ili Potvrda ukoliko diploma još nije uručena)                                                                                                    |  |  |  |
|-------------------|----------------------------------------------------------------------------------------------------|--|--|--|
|                   | Motivacijsko pismo                                                                                                    |  |  |  |
|                   | Skenirana osobna iskaznica                                                                                                    |  |  |  |
|                   | Osoba je već studirala                                                                                                    |  |  |  |
|                   | Rješenje ili zahtjev o nostrifikciji                                                                                                    |  |  |  |
|                   | Dokaz o uplati troškova upisa                                                                                                    |  |  |  |
|                   | Dokaz o uplati troškova školarine                                                                                                    |  |  |  |
|                   | Status prijave upisa priprema                                                                                                    |  |  |  |
|                   | Kako biste mogli predati prijavu Referadi na obradu, molimo Vas da unesete Iduće podatke:<br>• Potrebno je unijeti skeniranu osobnu iskaznicu<br>• Potrebno je unijeti potvrdu troška upisa<br>• Potrebno je unijeti fotografiju za iksicu<br>• Potrebno je unijeti skeniran vlastoručni potpis                                                                                                    |  |  |  |
|                   | Studenti koji su završili prijediplomski studijski program iz drugog polja društvenih znanosti ili drugog područja znanosti dužni su priložiti<br>motivacijsko pismo (do 500 riječi), upisati i tijekom studija položiti sljedeće kolegije sa stručnog prijediplomskog studija<br>- Turistički menadžment: Osnove ekonomije, Financijska matematika, Menadžment, Osnove računovodstva, Poslovna statistika<br>- Upravni studij: Ustavno pravo I (Suvremeni ustavni sustavi), Ustavno pravo II (Ustavno pravo Republike Hrvatske), Uvod u upravu,<br>Upravno pravo I, Upravno pravo II<br>Za takve studente ukupno vrijeme studiranja u kojem student ostvaruje studentska prava se produzuje za jedan semestar.<br>Dokaz o uplati troškova kolegija razlike do maksimalno 750,00 €<br>Kako bi ste mogli predati zahtjev, molimo Vas da unesete sve potrebne podatke, uploadate sve potrebne dokumente i fotografije! |  |  |  |
|                   |                                                                                                    |  |  |  |
| Klikni na 'Uredi' |                                                                                                    |  |  |  |

## lspunite tražene podatke

| UPISI                                                                                                    |                           |
|----------------------------------------------------------------------------------------------------|---------------------------|
| 018                                                                                                    |                           |
| Upisni broj                                                                                                    |                           |
| Ime i prezime studenta                                                                                                    |                           |
| Ime oca                                                                                                    |                           |
| Ime majke                                                                                                    |                           |
| spol                                                                                                    | Ž                         |
| Studij                                                                                                    | v v                       |
| Datum rođenja                                                                                                    | 24.12.1991.               |
| Prethodno obrazovanje                                                                                                    |                           |
| Državljanstvo                                                                                                    | hrvatsko                  |
| Godina upisa                                                                                                    | 2024                      |
| Rok upisa                                                                                                    | 1                         |
| Broj mobitela                                                                                                    |                           |
| Email                                                                                                    |                           |
| Adresa                                                                                                    |                           |
| Fotografija za iksicu<br>(Prije odabira fotografije molimo vas da pripremite datoteku do 5mb veličine                                                  | Browse) No file selected. |
| <b>Skeniran vlastoručni potpis za iksicu (mora biti u crnoj bojit)</b><br>(Prije odabira fotografije molimo vas da pripremite datoteku do 5mb veličine | Browse) No file selected. |
| Jeste li već studirali?                                                                                                    | ⊖ Da<br>⊖ Ne              |
| Tip studiranja?                                                                                                    | ⊖ Redovni<br>⊖ Izvanredni |
| Dokaz o uplati troškova školarine                                                                                                    | Browse) No file selected. |

Prilikom odabira fotografija za iksicu i vlastoručni potpis pazi da budu u **JPG fomatu (NE PDF!)** Također potrebno je **zaključati odabir** kako bi se uspjele spremiti u bazu, inače se javlja greška (*Napominjemo da se koriste računala prilikom ovog dijela procesa!*)

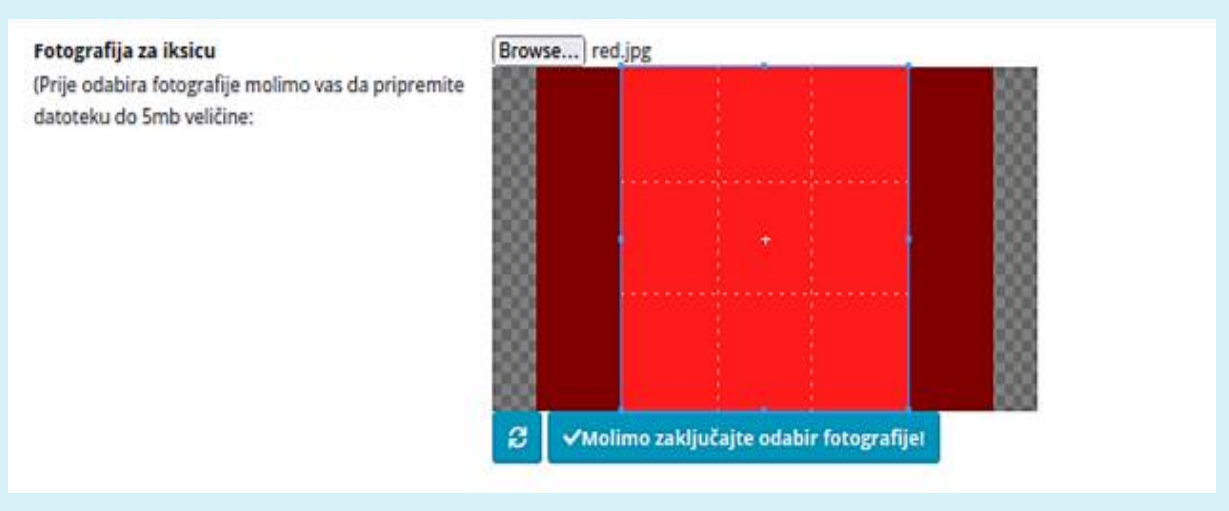

## 

Nakon što unesete sve tražene podatke te prihvatite ugovor, izjavu i privolu, moći ćete predati prijavu Službi za studentske poslove na odobravanje

| Skeniran vlastoručni potpis                                                                                          |                                    |  |
|----------------------------------------------------------------------------------------------------|------------------------------------|--|
| Ugovor (Klikom na checkbox se slažete s ugovorom i uvjet je za predaju<br>prijave upisa)                             | Preuzmi ugovor                     |  |
|                                                                                                    | Prihvaćam ugovor 🗹                 |  |
| Privola za obradu osobnih podataka (Klikom na checkbox se slažete s<br>ugovorom i uvjet je za predaju prijave upisa) | Preuzmi privolu                    |  |
|                                                                                                    | Prihvaćam privolu 🗹                |  |
| Izjava za redovne studente (Klikom na checkbox se slažete s ugovorom i<br>uvjet je za predaju prijave upisa)         | Preuzmi izjavu                     |  |
|                                                                                                    | Prihvaćam izjavu 🗹                 |  |
| Skenirana osobna iskaznica                                                                                           | Datoteka postoji: Osobna iskaznica |  |
| Brucoš je već studirao                                                                                               | Ne                                 |  |
| Završena srednja škola u RH                                                                                          | Da                                 |  |
| Završna svjedodžba                                                                                                   |                                    |  |
| Rješenje ili zahtjev o nostrifikciji                                                                                 |                                    |  |
| Dokaz o uplati troškova upisa                                                                                        | Datoteka postoji: Trošak upisa     |  |
| Dokaz o uplati troškova školarine                                                                                    | Datoteka postoji: Trošak školarine |  |
| Status prijave upisa                                                                                                 | priprema                           |  |
| redaj referadi na pregled Prihvate ugovor, izjavu i privolu kako bi mogli predati prijavu upisa!                     |                                    |  |

Uredi

Nakon prijave ovako će izgledati sučelje za pregled Vaše prijave, gdje na dnu možete pratiti status prijave. Služba za studentske poslove će Vam:

- odobriti prijavu ili
- vratiti na doradu da nešto promijenite ili nadopunite.

Obavijest o statusu bit će vam poslana putem e-maila.

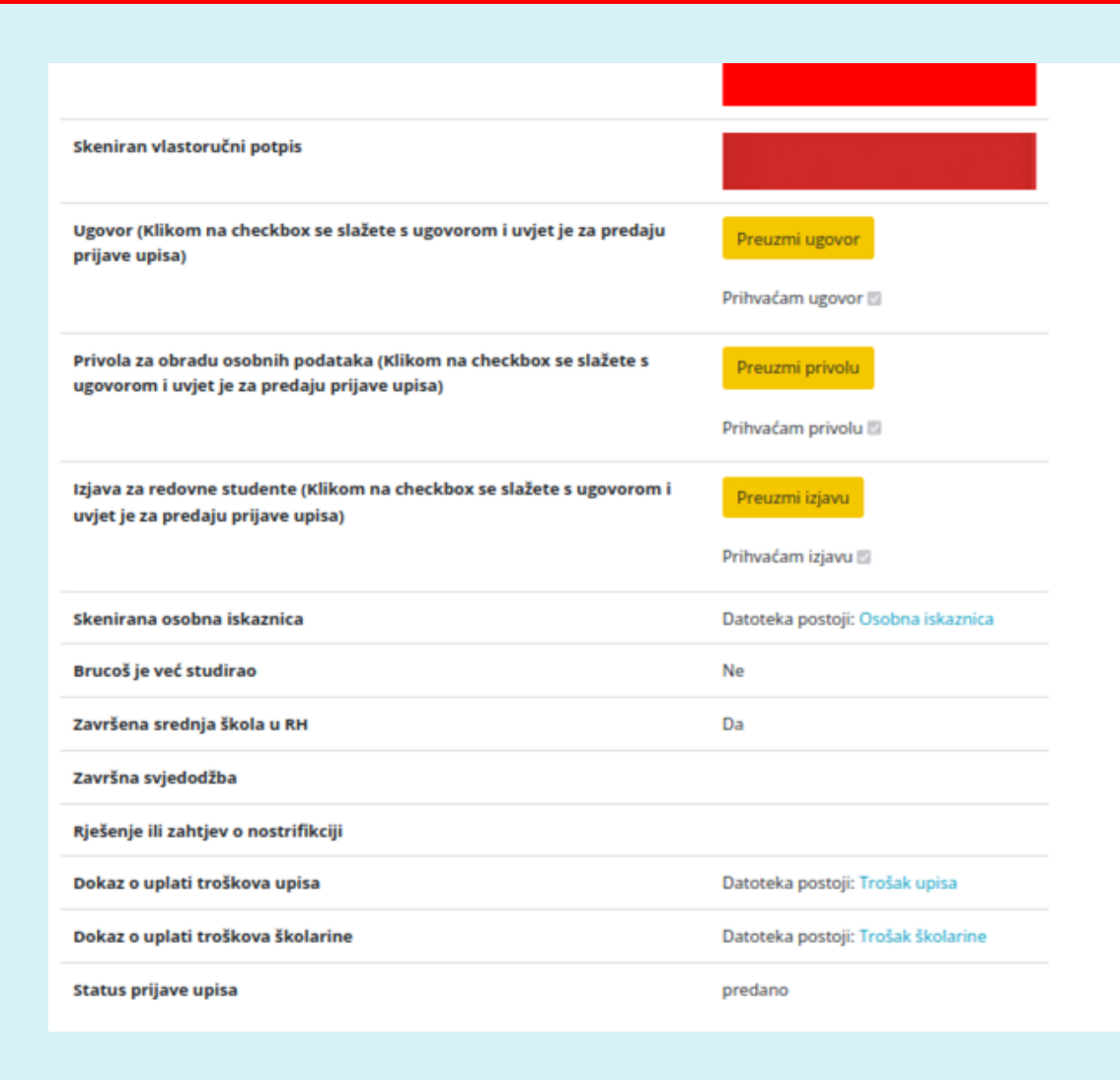